## How to Find the Pairing Code in Canvas for the Parent App

## Go to my.ncedcloud.org

On the login screen, enter the Student's ID Number for the Username and click GO. Then enter the NCEdCloud Password\* and click Go.

\*The NCEdCloud Password is assigned by a teacher. Try Read2020 or contact your child's teacher.

| <b>NCEDCIOUD IAM</b><br>Login<br>Do NOT bookmark this page. <u>Need help?</u> | NCEDCLOUD IAM<br>Login<br>Do NOT bookmark this page. <u>Need help?</u> |  |  |
|-------------------------------------------------------------------------------|------------------------------------------------------------------------|--|--|
| Student ID Number                                                             | NCEdCloud Password                                                     |  |  |
| Go >                                                                          | Go >                                                                   |  |  |

Click the Canvas icon on the NCEdCloud Homepage. Canvas will open in a new tab.

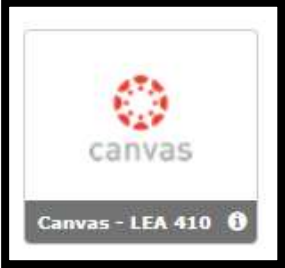

On the Canvas Dashboard, click on the Account icon.

| $\odot$ | Dashboard |
|---------|-----------|
|         | TODAY     |

The Student's account profile will open. Click on Settings.

On the right side of the screen, Click Pair with Observer. (Pair With Observer may be at the bottom of the screen on smaller screen resolutions.)

## How to Find the Pairing Code in Canvas for the Parent App

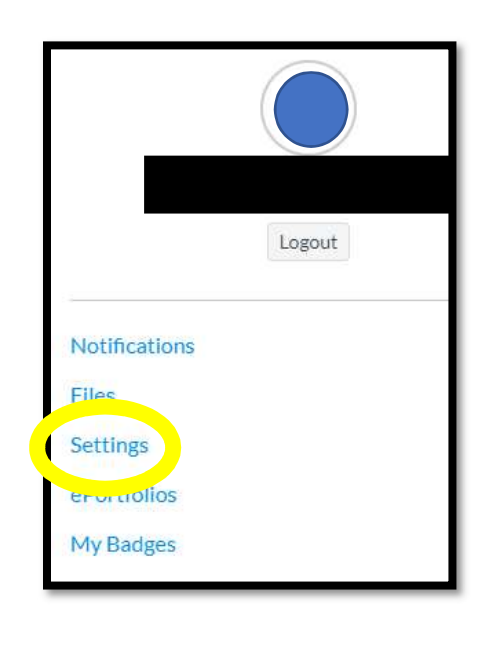

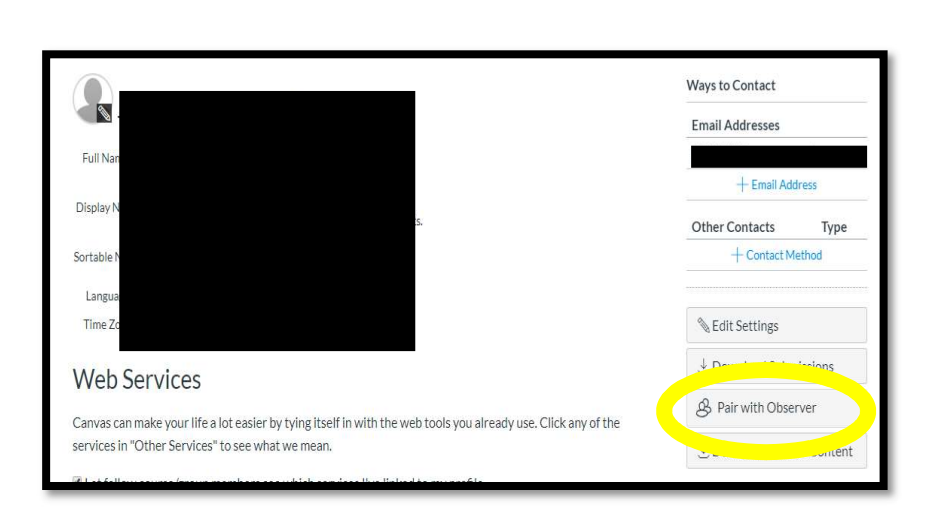

Copy the code from the box for the Parent App.

| Pair with Obs           | server                          | ×         |
|-------------------------|---------------------------------|-----------|
| Share the following pai | iring code with an observer to  | allow     |
| them to connect with y  | ou. This code will expire in se | ven days, |
| or after one use.       |                                 |           |
|                         |                                 |           |
|                         |                                 |           |
|                         |                                 |           |
|                         |                                 |           |
|                         |                                 | 1         |
|                         |                                 |           |